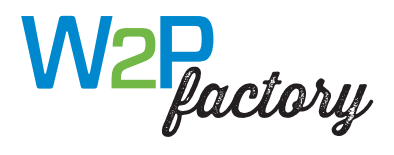

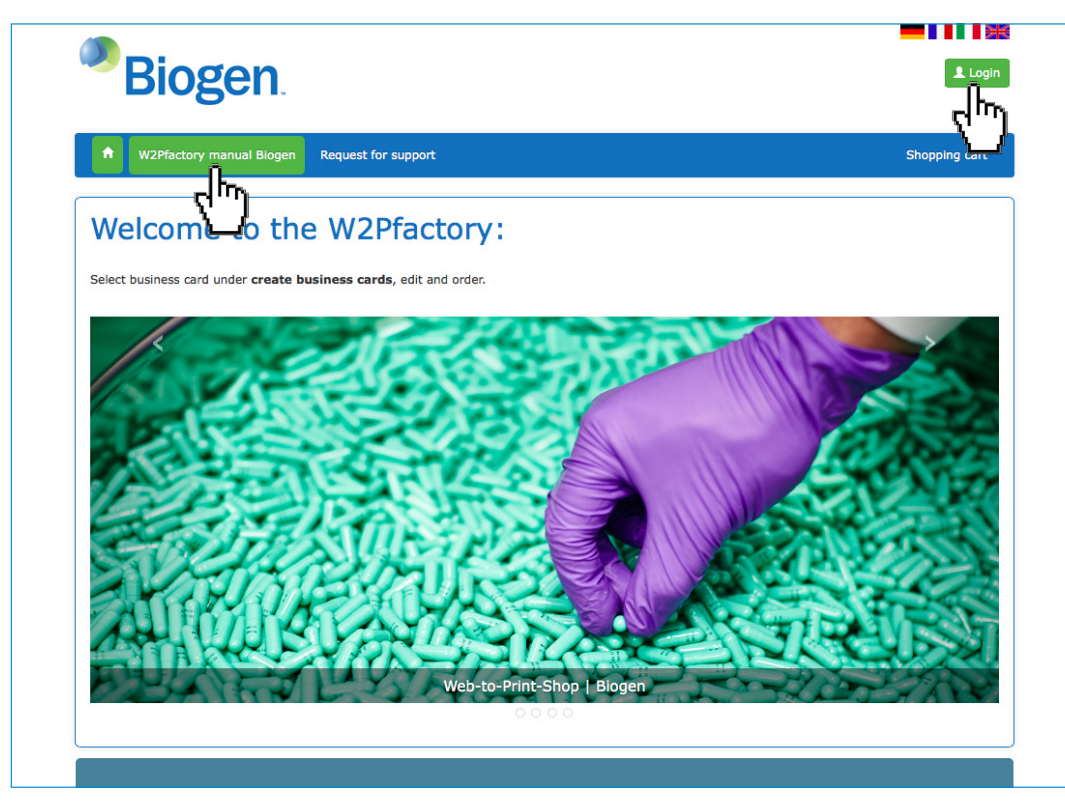

Shop languages: German, French, Italian and English

## URLs for language versions:

https://biogen.effingermedien.ch/index.html?lang=de https://biogen.effingermedien.ch/index.html?lang=fr https://biogen.effingermedien.ch/index.html?lang=it https://biogen.effingermedien.ch/index.html?lang=en

**Login:** Please register **again** by clicking on **Login**. Login details from previous versions of our shop are no longer valid.

You can access the **Biogen W2Pfactory manual** directly from the navigation bar without logging on.

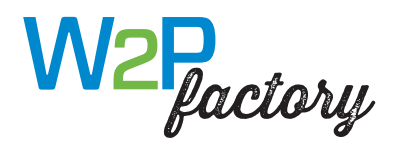

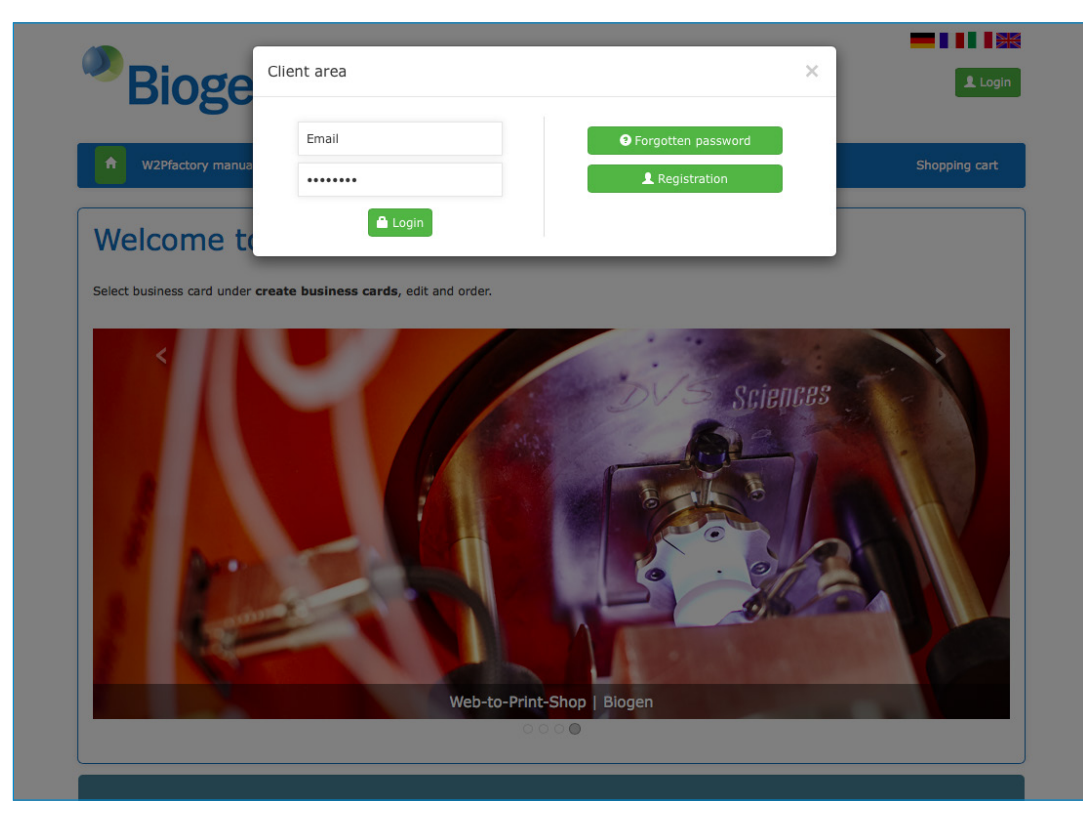

The first time you use the shop, please register by clicking on New registration.

Your login details generally consist of your email address and your personal password.

If you no longer know your password, you can request a new one by clicking on Forgot password

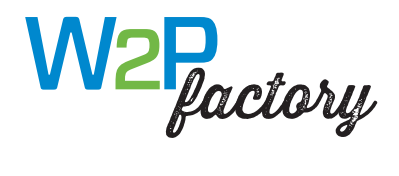

| User registration  |                                          |                                |
|--------------------|------------------------------------------|--------------------------------|
| Title*             | Mr.                                      |                                |
| First name*:       | Веа                                      |                                |
| Last name:         | Dummy                                    |                                |
| E-mail*:           | beadummy@biogen.com                      |                                |
| Telephone number:  | +41 62 869 74 23                         |                                |
| Password*:         | •••••                                    |                                |
| Confirm password*: | •••••                                    |                                |
| Company name*      | Biogen International GmbH                |                                |
|                    |                                          |                                |
| Bioge              | en.                                      | Helga Sterr (BIOGINT_A) Logout |
|                    | ards W2Pfactory manual Biogen My account | Shopping cart                  |

**New registration:** Complete the form in full and select your company.

After submitting the form, you will receive e-mail confirmation. Please follow the instructions to complete registration.

By selecting your company, the correct billing address as well as the delivery addresses for your company will be assigned automatically.

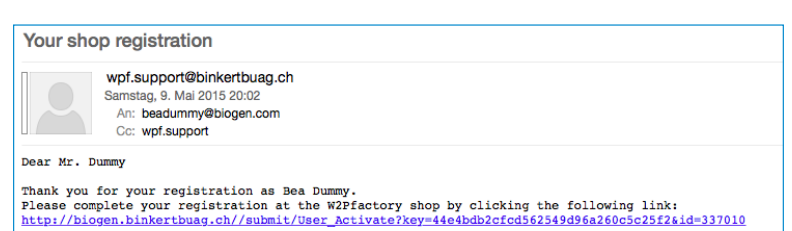

Once you have logged on successfully, you will see your username on the top right-hand side.

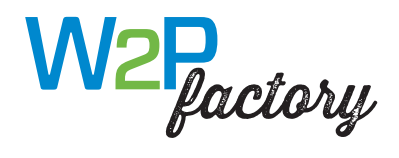

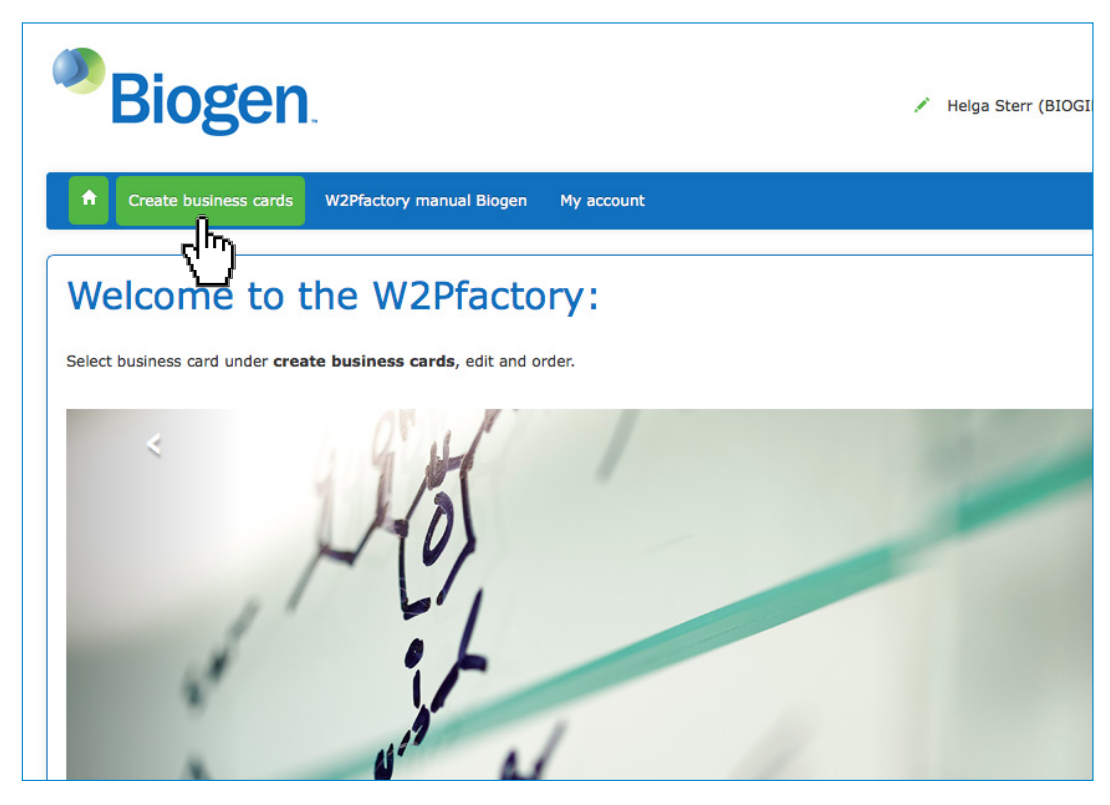

You can view your selection of editable products by clicking on **Create business cards**.

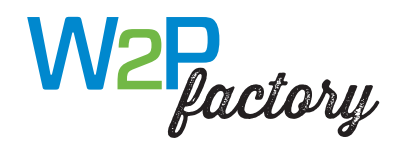

| Biogen                                                                   | 💉 Helga Ster |
|--------------------------------------------------------------------------|--------------|
| Create business cards My account                                         |              |
| Editable products                                                        |              |
| BC   2 pages                                                             |              |
| • Your business cards are produced<br>and delivered in the 2-week cycle. |              |

**Select a business card** by clicking on the arrow or the image.

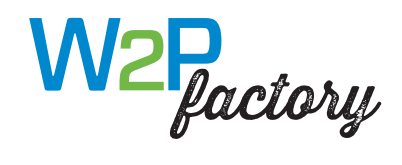

| Biogen                                                                                                    | 🖍 Heiga Sterr (test |
|----------------------------------------------------------------------------------------------------|---------------------|
| Create business cards My account                                                                                                    |                     |
| Editable products BC   2 pages                                                                                                    |                     |
| BC   2 pages         Image: Compare the second second sec |                     |

Click on the pen icon to edit the template or enter data Click on the magnifying glass icon to zoom in Click on the information icon for a product description

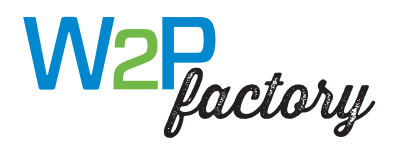

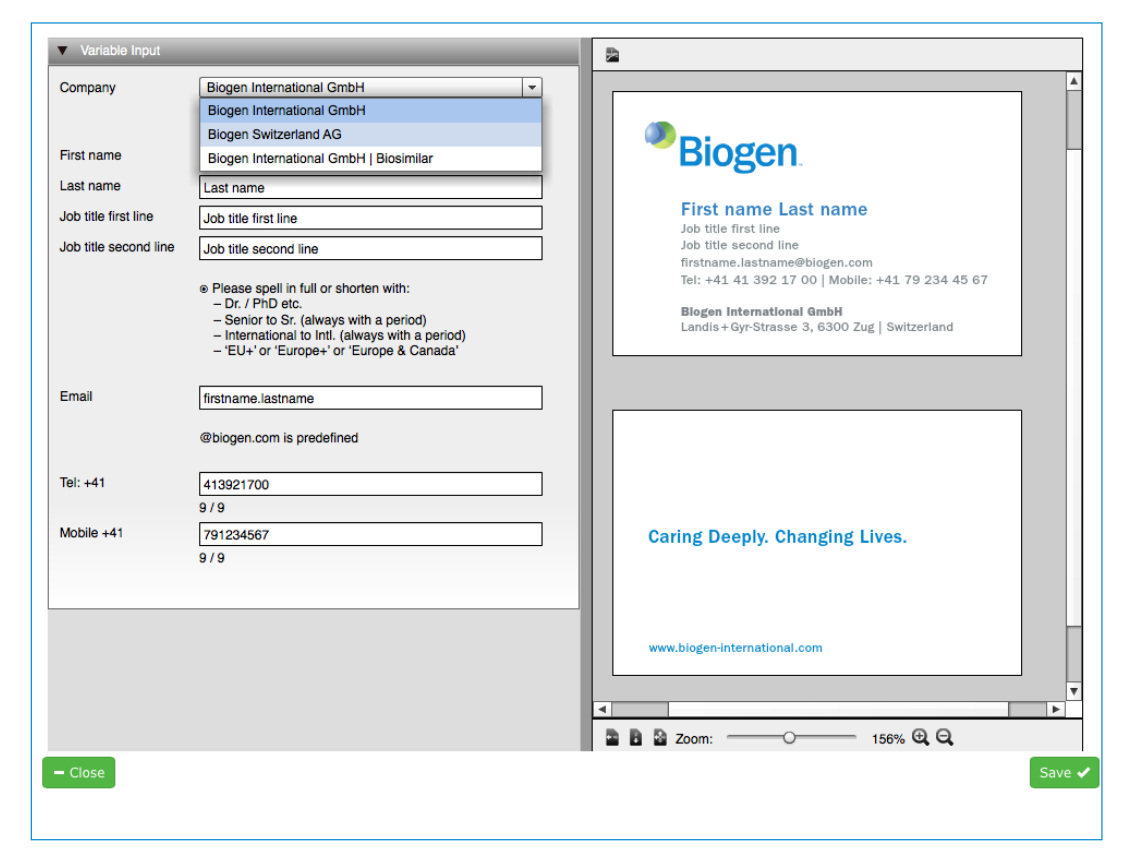

**Company:** Select your company

**Complete the editable text fields.** Entries are copied directly into the template and previewed in a real-time on the right.

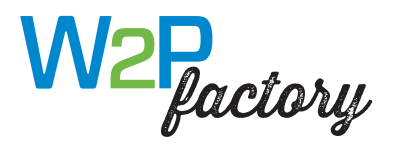

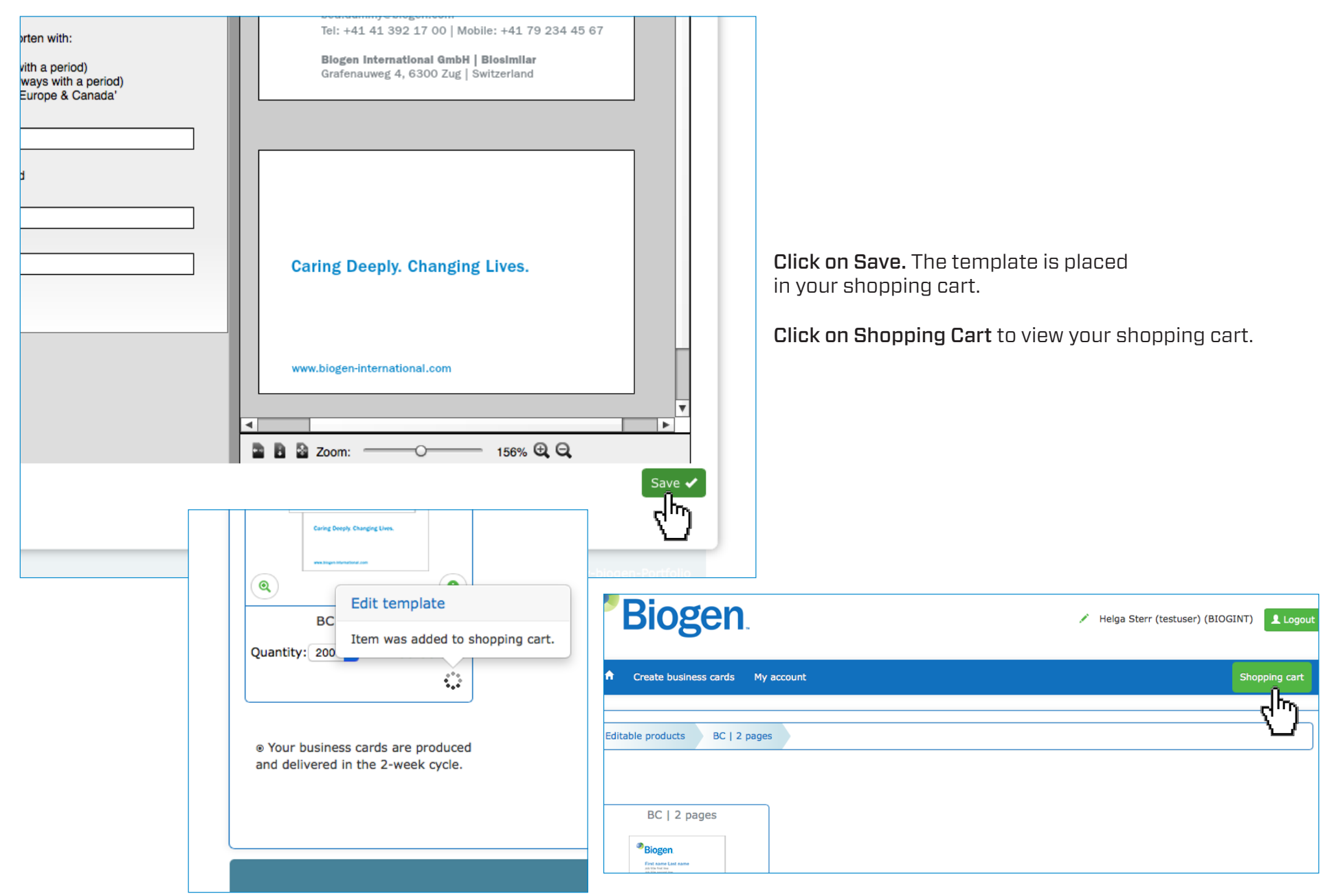

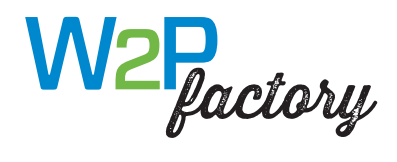

| 1. Shopping cart 2. Personal data 3. Buy                                                                                                    |                      |                  |
|----------------------------------------------------------------------------------------------------|----------------------|------------------|
| Shopping cart                                                                                                    |                      |                  |
| BC   2 pages                                                                                                    |                      | â                |
| Biogen     Description                                                                                                    | Pric                 | e: 56.50 CH      |
| BC<br>First and a same<br>at the function of the same<br>2 pages                                                                                                    |                      | Note   Reference |
| terista descendence in 1000 (1000) (1000) (1 |                      |                  |
| Caring Deeply Changing Lives. First name: Bea                                                                                                    |                      |                  |
| Last name: Dummy<br>Email: bea.dummy                                                                                                    |                      |                  |
| Copies: 200                                                                                                    |                      |                  |
| C Change configuration                                                                                                    |                      |                  |
| h                                                                                                    |                      |                  |
| X)                                                                                                    | Total pric           | re .             |
| —                                                                                                    |                      | -                |
|                                                                                                    | Product price:       | 56.50 CHF        |
|                                                                                                    | Free:                | 0.00 CH          |
|                                                                                                    | Net price:           | 56.50 CHF        |
|                                                                                                    | Contains 8 % V.A.T.: | 4.52 CH          |
|                                                                                                    | Gross amount:        | 61.02 CHF        |
|                                                                                                    |                      |                  |
|                                                                                                    |                      |                  |

A list of the products in your shopping cart appears.

If required, you can edit your settings again by clicking on **Change Configuration**.

**Click on Continue** to proceed to the next step of the order procedure.

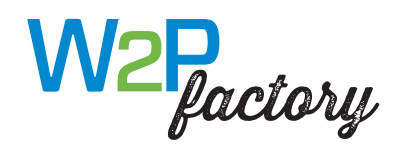

| Biogen                                                                                                    | 💉 Helga Sterr (tes                                                                                             | tuser) (BIOGINT)                      | ut Yo                              | ur company'<br>nnot therefo                                                                    | s billing addre<br>ore be viewed (                                                          |
|----------------------------------------------------------------------------------------------------|----------------------------------------------------------------------------------------------------|---------------------------------------|------------------------------------|------------------------------------------------------------------------------------------------|---------------------------------------------------------------------------------------------|
| Create business cards Express order business cards My ac           1. Shopping cart         2. Personal data           Personal data           Delivery address           Company:         Biogen International GmbH           First name and Last name:                                                                                                    | count                                                                                                    | Shopping cart                         | Yo<br>Se<br>Ch<br>dru<br>ad<br>for | u can select<br>lect Address<br>ange. Please<br>esses. Use th<br>dresses may<br>r your cost ce | the delivery a<br>and/or edit y<br>do not enter<br>he saved deliv<br>generate une<br>entre. |
| Full address:     Landis + Gyr-Strasse 3       ZIP code*:     6300       Town/city:     Zug                                                                                                    | <sup>®</sup> Biogen.                                                                                           |                                       |                                    | 🖍 Helga Sterr (tes                                                                             | tuser) (BIOGINT)                                                                            |
| Payment difference of payment  Image of payment  Image of payment | Create business cards My account     I. Shopping cart 2. Personal data     Personal data     Company      Name | 3. Buy Address                        | ZIP code                           | Town/city                                                                                      | Shopping cart                                                                               |
|                                                                                                    | Biogen International GmbH<br>Biogen Switzerland AG                                                             | Landis + Gyr-Strasse 3<br>Zählerweg 6 | 6300<br>6300                       | Zug<br>Zug                                                                                     | СН                                                                                          |
| Please enter your <b>Cost Center</b> .                                                                                                    | Biogen International GmbH   Biq Payment method Please select the method of payment Invoice                     | Gratenauweg 4                         | 6300                               | Zug                                                                                            | CH X Abbrechen                                                                              |
| <b>Click on Place Order</b> to proceed<br>to the next step of the order<br>procedure.                                                                                                    | Cost center Kostenstelle:                                                                                      |                                       |                                    |                                                                                                | Place order                                                                                 |
|                                                                                                    |                                                                                                    |                                       |                                    |                                                                                                | W2Pfactory-biogen-Portfolio                                                                 |

s billing address is saved permanently. It re be viewed or edited.

the delivery address by clicking on and/or edit your name by clicking on do not enter any other delivery adne saved delivery addresses. Alternative generate unexpected additional costs entre.

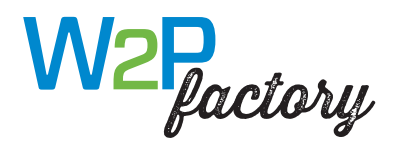

| Biogen.                                                                                                    | 📕 Helga Sterr (testuser) (BIOGINT) 👤 Lo                                                                                                    | gout                            |
|----------------------------------------------------------------------------------------------------|----------------------------------------------------------------------------------------------------|---------------------------------|
| Create business cards My account                                                                                                    | Shopping ca                                                                                                    | irt                             |
| 1. Shopping cart 2. Personal data<br>Shopping cart                                                                                                    | 3. Buy                                                                                                    | Yv                              |
| BC   2 pages<br>Biggen<br>By the star as an<br>By the star as an<br>By the sta | Price: 56.50 Cl<br>Inds:                                                                                                    | - C                             |
| Billing and delivery address<br>Delivery address<br>Biogen International GmbH<br>Landis + Gyr-Strasse 3<br>6300 Zug<br>Switzerland                                                                                                    | Shipment method Free Payment method Invoice                                                                                                 |                                 |
| P Eair address / payment method                                                                                                    | Total price Product price: Free:                                                                                                    | 56.50 CH<br>0.00 CH             |
|                                                                                                    | Net price:<br>                                                                                                    | 56.50 CH<br>4.52 CH<br>61.02 CH |
|                                                                                                    | Our general terms and conditions (portfolio) apply.  I give the approval for printing and binding terms and conditionsrun the order.  Order |                                 |
|                                                                                                    | ["·"]                                                                                                    | W2Pfactory-biogen-Portf         |

Your products and addresses are shown again for verification.

If necessary, you can change the delivery address by clicking on Edit Address/Payment Method (You cannot change the billing address.)

Please confirm that the proof is ready for printing and submit your binding order.

6

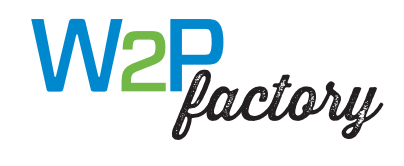

| <sup>®</sup> Biogen                                                               | Helga Sterr (BIOGINT_A) |
|-----------------------------------------------------------------------------------|-------------------------|
| Create business cards My account                                                  | Shopping cart           |
|                                                                                   |                         |
| Order is complete                                                                 |                         |
| Order is complete<br>Thank you for your order! It is timely produced and shipped. |                         |

The order is processed and fulfilled.

Completion is confirmed.

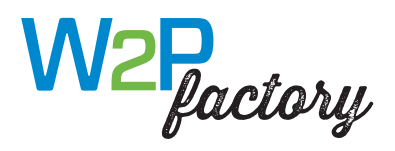

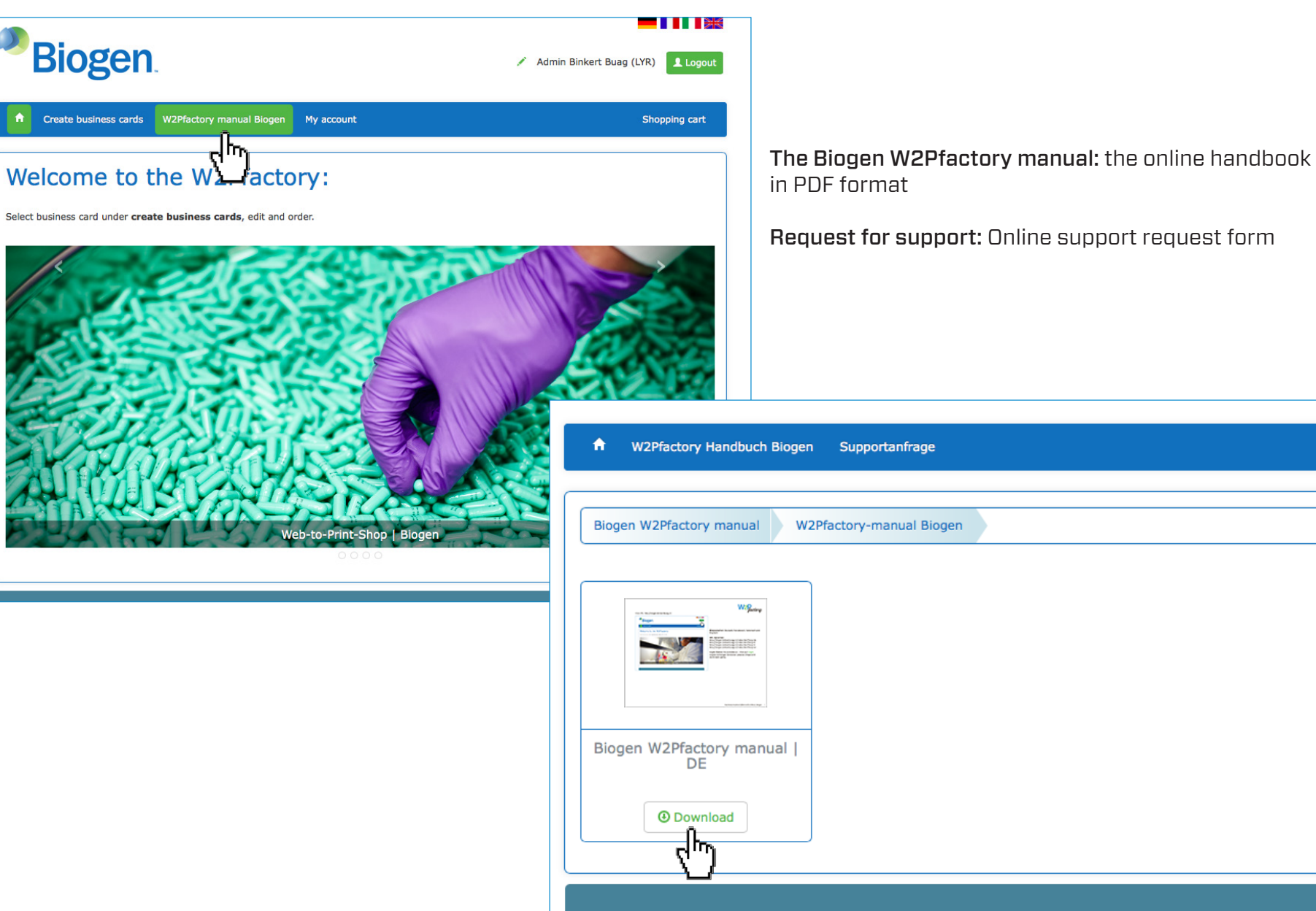

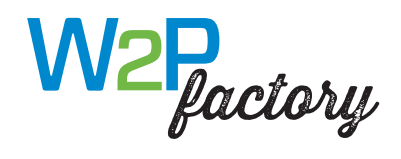

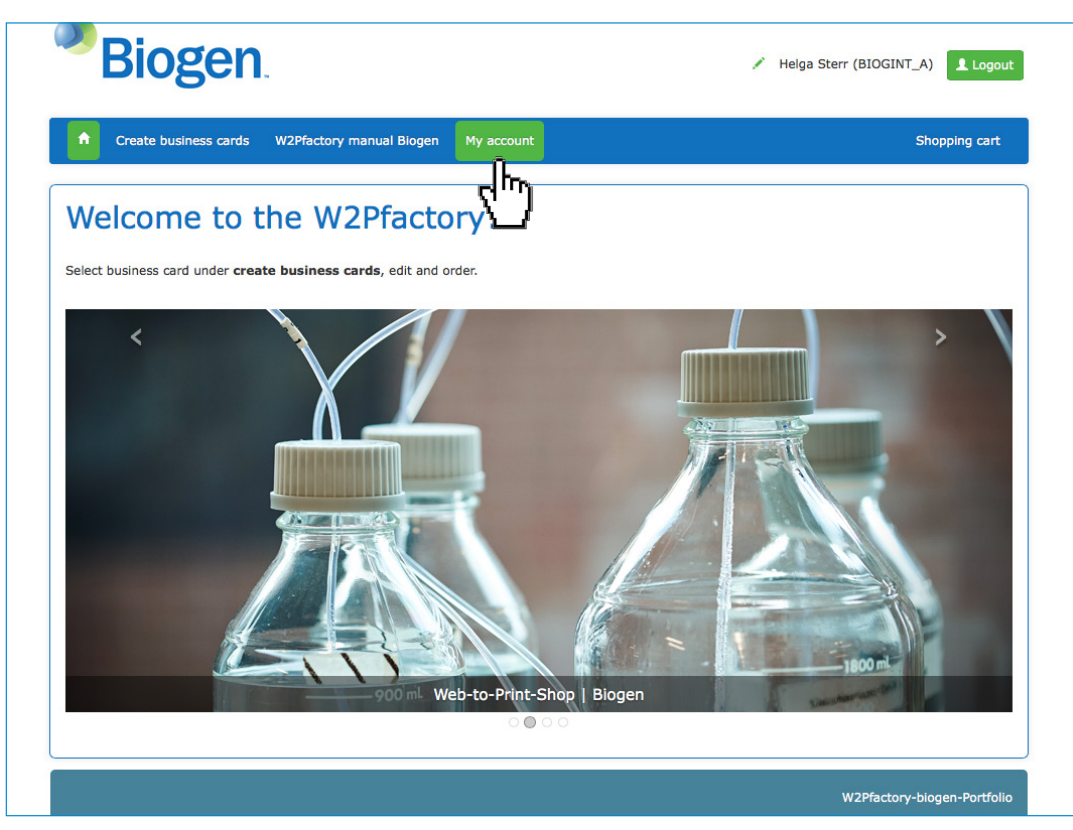

My Account: Your personal settings and orders.

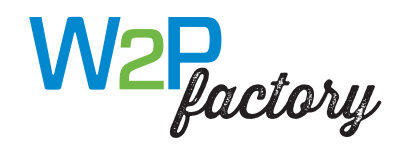

| Bioger                     | <b>)</b> .               |            |                  |                                                                                       |                         |                    |            |           |          |
|----------------------------|--------------------------|------------|------------------|---------------------------------------------------------------------------------------|-------------------------|--------------------|------------|-----------|----------|
| A Home 🏠 Helga Sterr (BIOG | SINT_A)                  |            |                  |                                                                                       |                         |                    |            |           |          |
| * BENUTZER                 | Übersicht der I          | Bestellur  | ngen             |                                                                                       |                         |                    |            |           |          |
| BENUTZER<br>BEARBEITEN     | Bestellungen such        | en         |                  |                                                                                       |                         |                    |            |           |          |
| LOGOUT                     | Bestellnummer:           |            |                  |                                                                                       |                         |                    |            |           |          |
|                            | Produktstatus<br>Artikel | A          | ktuelle Bestellu | ungei ᅌ                                                                               | ezahlsystem<br>Rechnung | Artikela<br>Lagerv | rt<br>vare |           |          |
|                            | Filtern                  |            |                  |                                                                                       |                         |                    |            |           |          |
|                            | Bestellungen             |            |                  |                                                                                       |                         |                    |            |           | ٥        |
|                            | re e Seite Von 1 Do Dr   |            |                  |                                                                                       |                         |                    |            |           |          |
|                            | Bestellnumme             | r Position | Datum 🗘          | Besteller<br>Biogen International Cm                                                  | Kostenstelle            | Bezahlsyste        | Nettopreis | Dokumente | Aktionen |
|                            | + 376                    | 4 1        | 10.05.2015       | Helga Sterr                                                                           |                         | Rechnung           | 56.50 CHF  |           |          |
|                            |                          |            |                  | iai <a se<="" td=""><td>eite 1 von 1 🕨 🕬</td><td></td><td></td><td></td><td></td></a> | eite 1 von 1 🕨 🕬        |                    |            |           |          |
|                            |                          |            |                  |                                                                                       |                         |                    |            |           |          |
|                            |                          |            |                  |                                                                                       |                         |                    |            |           |          |

My Account: Your personal settings and orders.

Orders cannot be repeated.